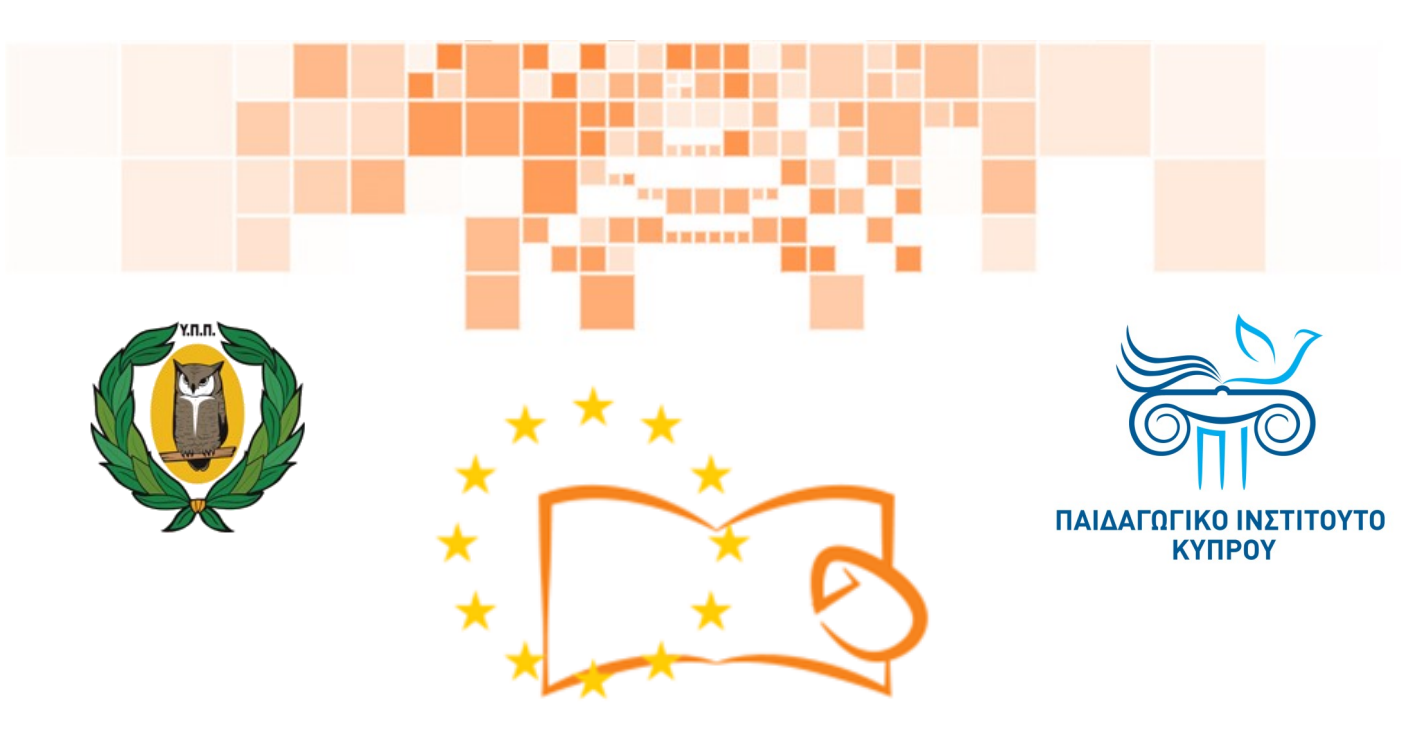

# Eduweb

Καταπολέμηση του ψηφιακού αποκλεισμού – Τα παιδιά εκπαιδεύουν ψηφιακά αναλφάβητους ενήλικες στην ασφαλή και δημιουργική χρήση του Διαδικτύου

# Μαθήματα Εκπαίδευσης Ενηλίκων

#### Ηλεκτρονικές αγορές

Δημιουργία Λογαριασμού στο Amazon

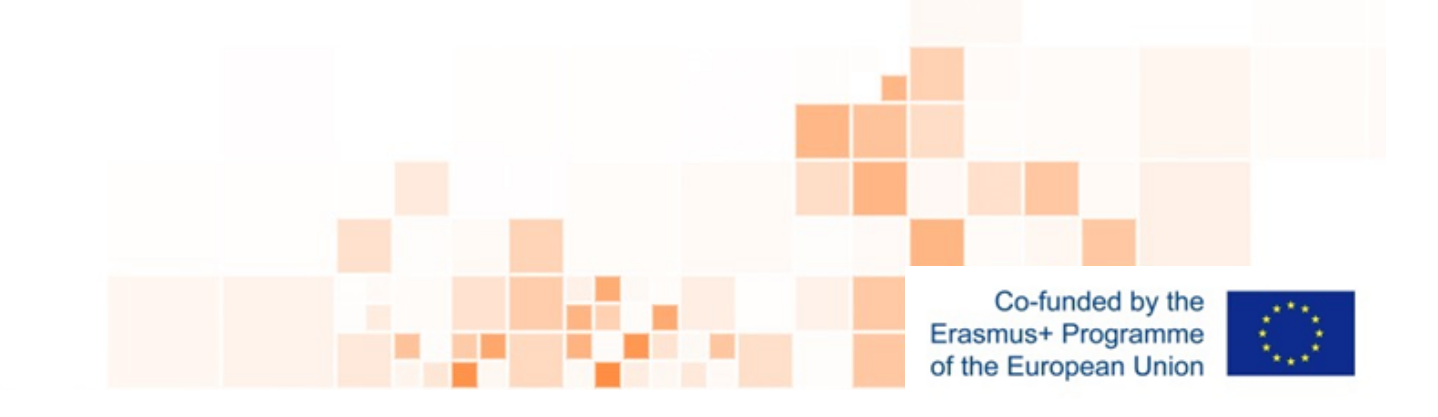

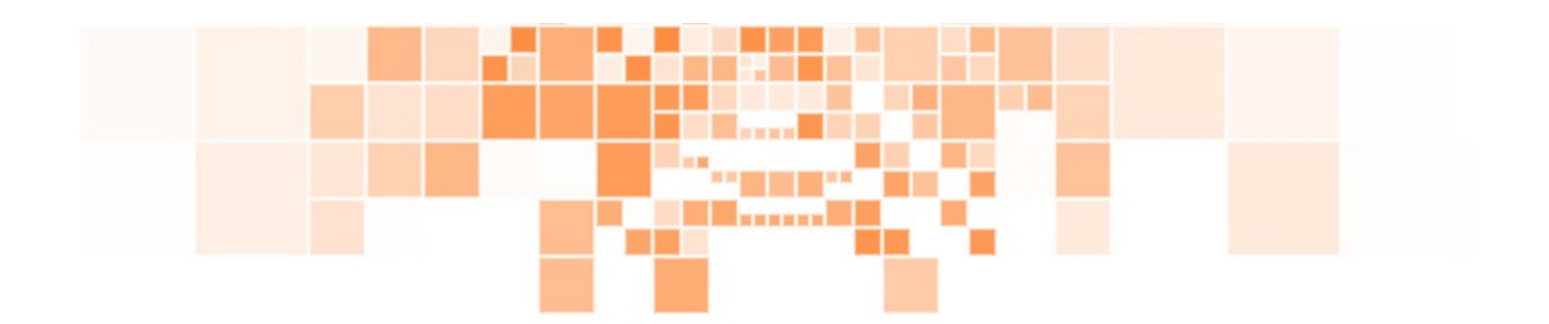

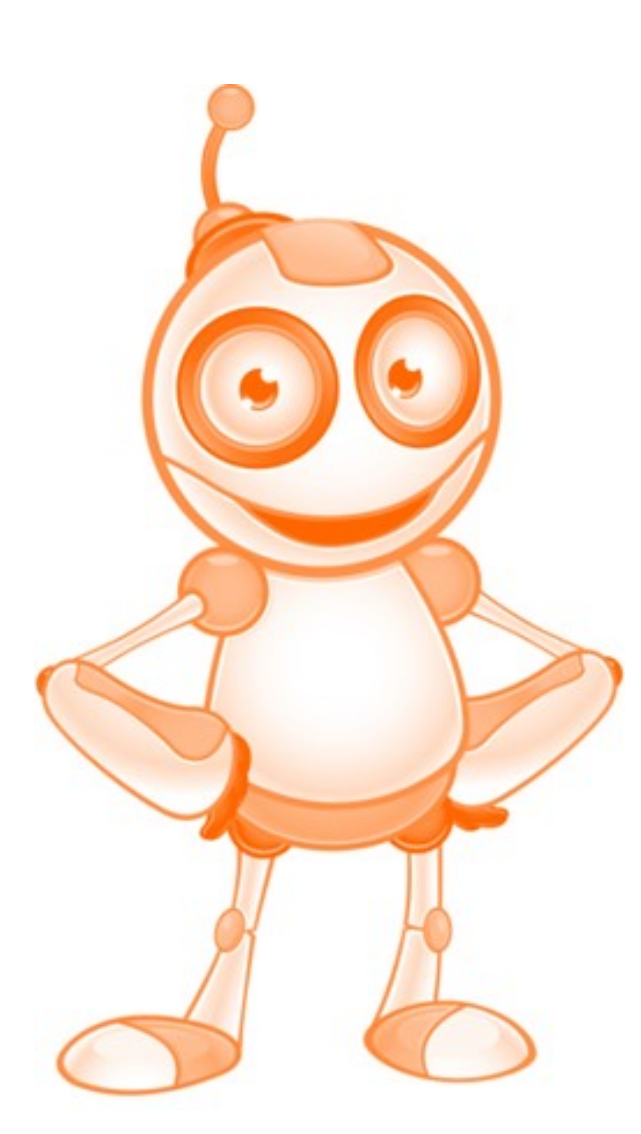

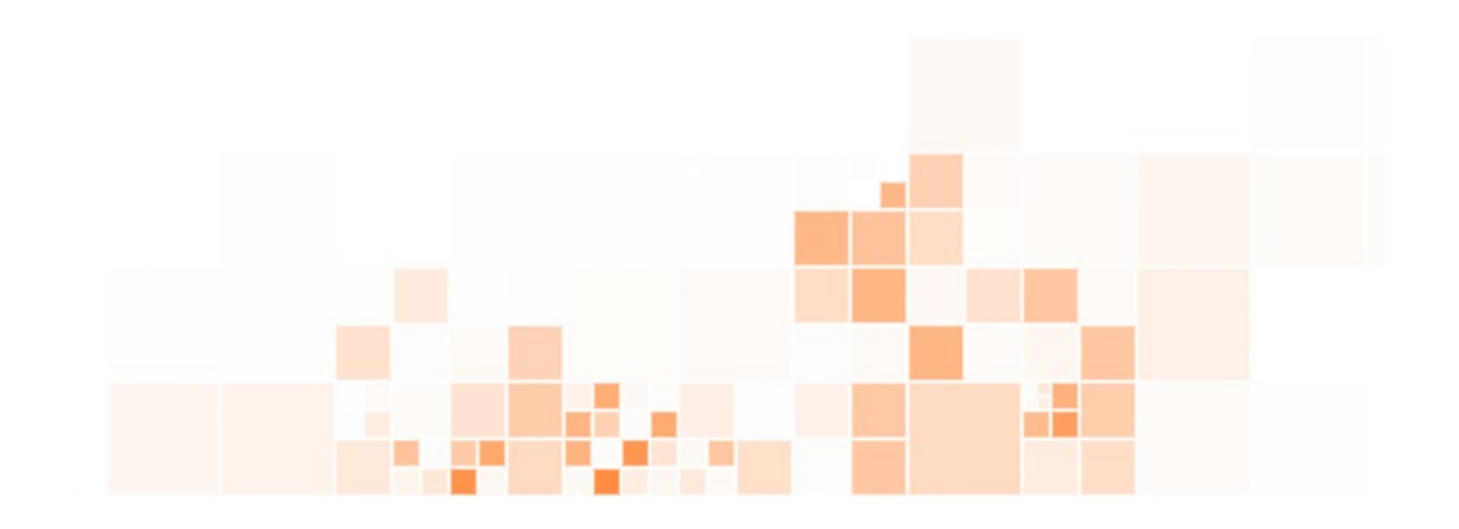

EduWeb: Καταπολέμηση του ψηφιακού αποκλεισμού– Τα παιδιά εκπαιδεύουν ψηφιακά αναλφάβητους ενήλικες στην ασφαλή και δημιουργική χρήση του διαδικτύου

Ο3Α2: Εκπαιδευτικό Υλικό

#### Μαθήματα Εκπαίδευσης Ενηλικών

Συγγραφή: Αντώνης Παπασταύρου, Αντώνης Κατσώνης (Β' Λυκείου) Γενική επιμέλεια: Θεοδώρα Κακουρή, καθηγήτρια Πληροφορικής Λύκειο Αραδίππου «Τάσος Μητσόπουλος», Κύπρος

> Έκδοση 0.1 Ιανουἁριος 2018

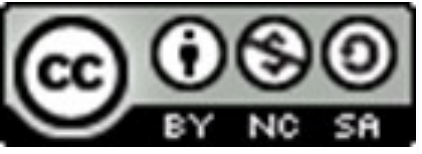

Διατίθεται με άδεια χρήσης Creative Commons: Αναφορά Δημιουργού -Μη Εμπορική Χρήση – Παρόμοια Διανομή 4.0 Διεθνές (CC BY-NC-SA 4.0) <u>https://creativecommons.org/licenses/by-nc-sa/4.0/deed.el</u>

Το έργο EduWeb χρηματοδοτείται από την Ευρωπαϊκή Επιτροπή μέσω του Προγράμματος Erasmus+ Βασική Δράση 2. Την αποκλειστική ευθύνη της παρούσας έκδοσης φέρει ο συγγραφέας της. Η

Ευρωπαϊκή Επιτροπή δεν φέρει καμία ευθύνη για οποιαδήποτε χρήση των περιεχομένων σ' αυτήν πληροφοριών.

Co-funded by the Erasmus+ Programme of the European Union

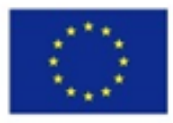

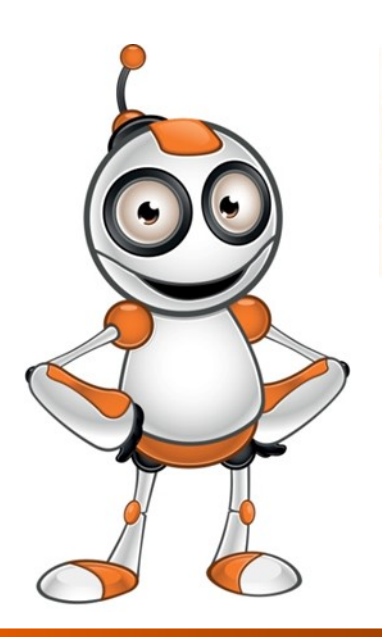

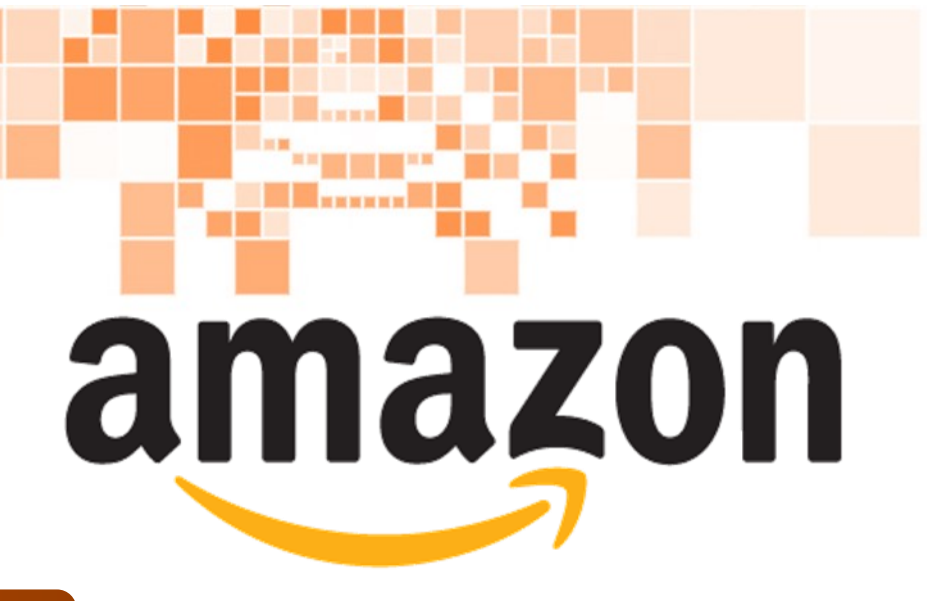

# ΜΑΘΗΜΑ 1

### Κατηγορία :

Ηλεκτρονικές αγορές

#### Περιγραφή Δραστηριότητας :

Δημιουργία Λογαριασμού στο Amazon

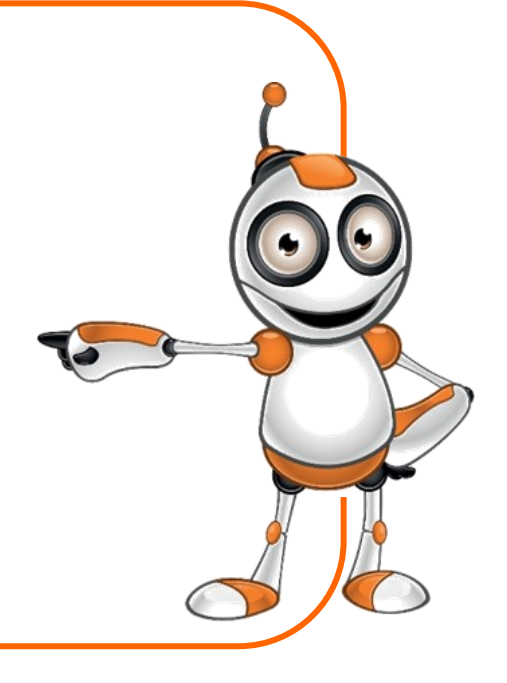

### Στόχοι (τι θα μάθουμε;):

#### Στο τέλος του μαθήματος θα μπορούμε:

∍να εντοπίζουμε και να ανοίγουμε την ιστοσελίδα του Amazon.

μ⇒να δημιουργούμε και να συνδεόμαστε σε προσωπικό μας λογαριασμό.

## Ψηφιακές δεξιότητες :

- Περιήγηση, αναζήτηση και φιλτράρισμα δεδομένων, πληροφοριών και ψηφιακού περιεχομένου.
- » Αξιολόγηση δεδομένων, πληροφοριών
  και ψηφιακού περιεχομένου.
- ⇒ Προστασία προσωπικών δεδομένων και ιδιωτικότητας.

#### Τι θα χρειαστούμε;

Υλικός Εξοπλισμός (Hardware):

⇒Ηλεκτρονικός υπολογιστής (φορητός ή μη), είτε «ἑξυπ∨η» συσκευή

⇒Πρόσβαση στο διαδίκτυο

<u>Λογισμικό(Software):</u>

- ⇒Πρόγραμμα πλοήγησης
- ⇒Διεύθυνση Ηλεκτρονικού Του μις ο οιμοίου

Ταχυδρομείου

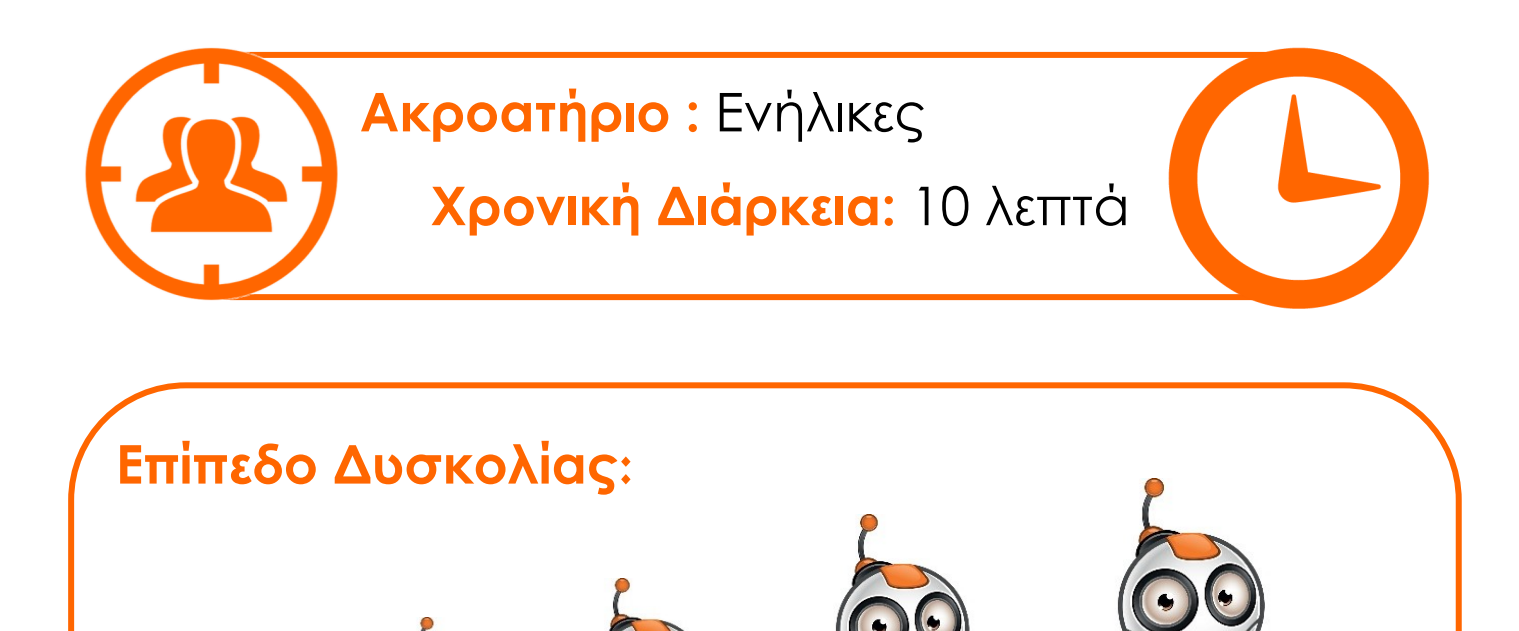

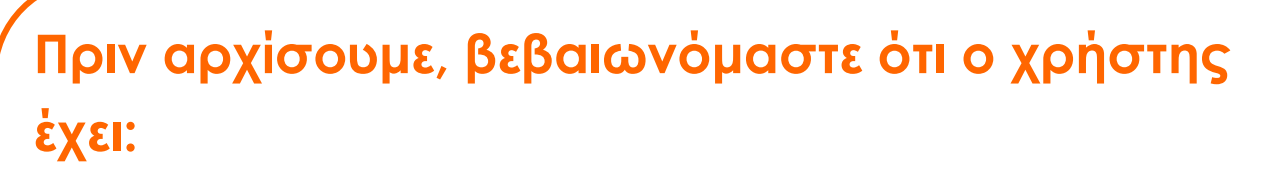

- ⇒ τη δυνατότητα να χειρίζεται βασικές λειτουργίες ενός Η/Υ ή μιας «έξυπνης» συσκευής.
- ⇒ βασικές δεξιότητες πλοήγησης στο διαδίκτυο.
- ⇒ λογαριασμό ηλεκτρονικού ταχυδρομείου.

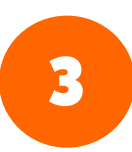

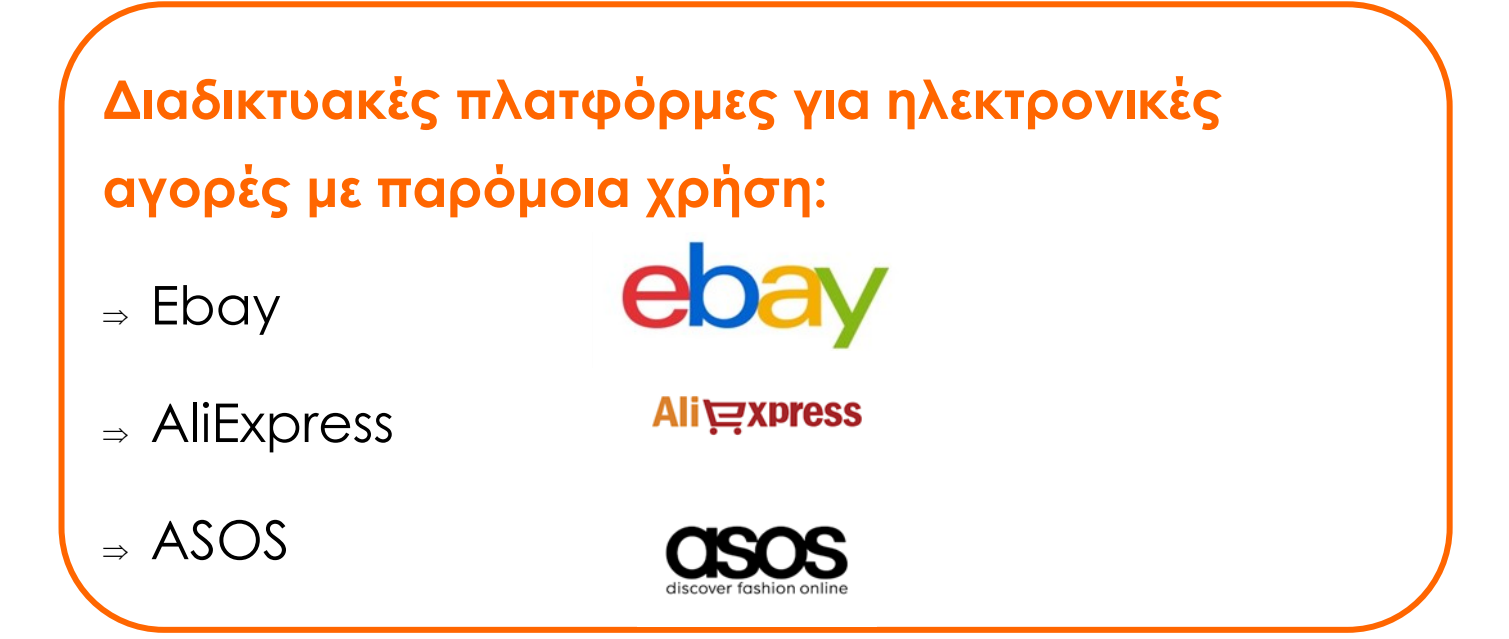

#### Ασφάλεια στο διαδίκτυο:

- ⇒ Φυλάσσουμε σε ασφαλή χώρο τους κωδικούς πρόσβασής μας σε διαδικτυακές εφαρμογές.
- ⇒ Δε δίνουμε ποτέ σε αγνώστους πληροφορίες σε σχέση με τα προσωπικά μας δεδομένα.
- Ξ Επιλέγουμε αξιόπιστους πωλητές προϊόντων, αφού ενημερωθούμε για την αξιοπιστία τους με βάση την αξιολόγηση τόσο των πελατών τους, όσο και των εταιρειών που μέσω τους γίνεται η αγορά (π.χ. amazon).

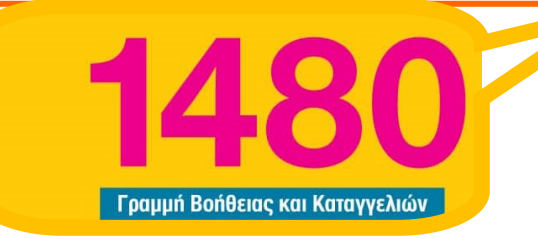

## ΒΗΜΑΤΑ ΔΗΜΙΟΥΡΓΙΑΣ ΛΟΓΑΡΙΑΣΜΟΥ

Ανοίγουμε ένα πρόγραμμα πλοήγησης στο διαδίκτυο (π.χ. Google Chrome) πατώντας (δύο) 2 φορές αριστερό κλικ.

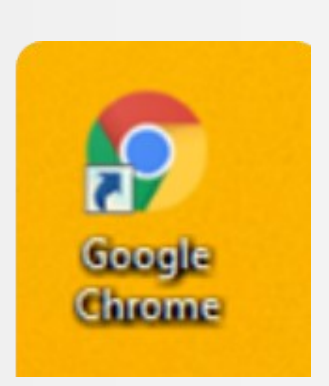

Πληκτρολογούμε τη διεύθυνση (link) <u>www.amazon.com</u> για μετάβαση στον ιστότοπο του Amazon όπως δείχνει η πιο κάτω εικόνα.

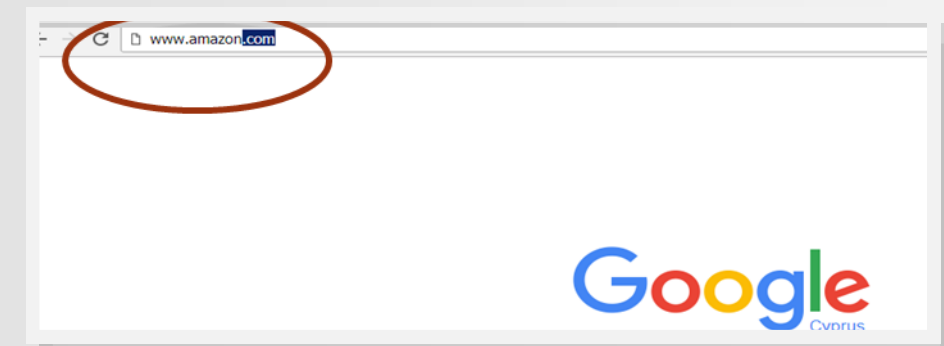

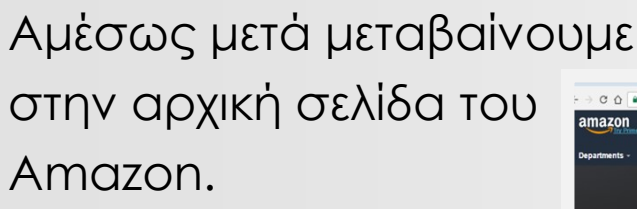

2

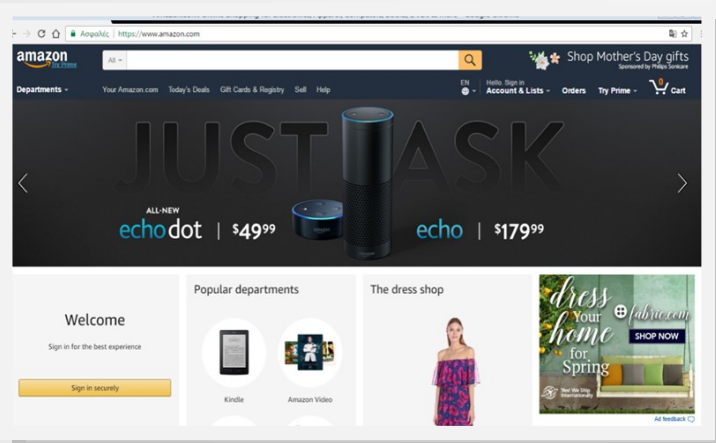

Για δημιουργία νέου

λογαριασμού μεταφερόμαστε στο Sign in.

Д

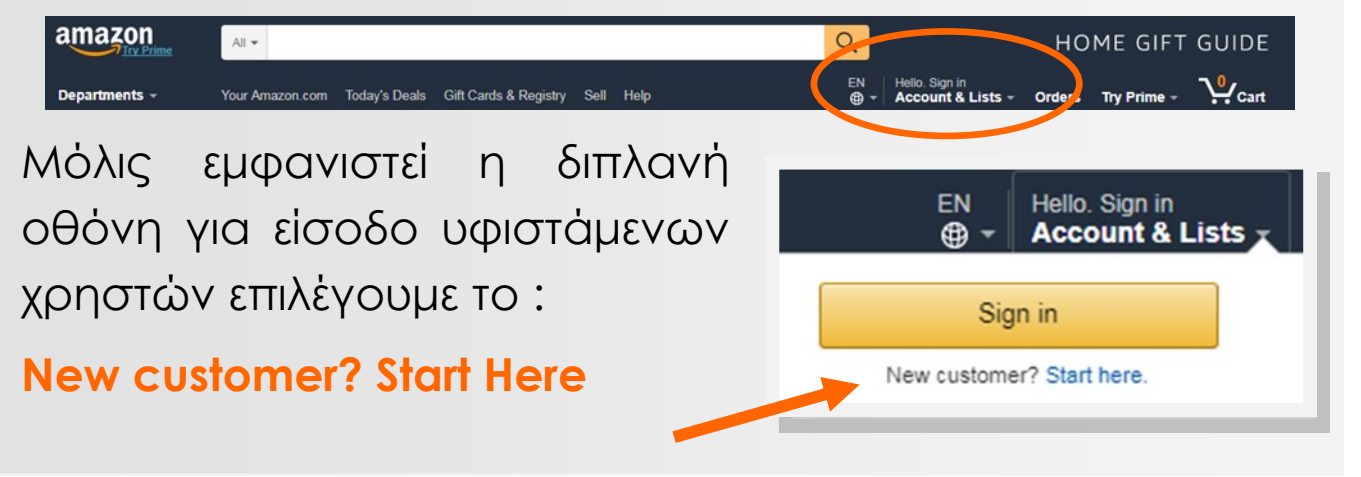

|  | 2 |
|--|---|
|  |   |
|  |   |

#### Create account

amazon

Your name

EduWebersLa

Email

eduweberla@gmail.com

#### Password

•••••

Re-enter password

•••••

Create your Amazon account

By creating an account, you agree Conditions of Use and Privacy Not

Already have an account? Sign

Για δική μας προστασία ακολουθούμε τις καλές πρακτικές επιλογής μυστικού κωδικού που συνδυάζουν γράμματα, κεφαλαία, πεζά, αριθμούς και σύμβολα!

#### Στην οθόνη που ακολουθεί μετά το **Create account** καταχωρούμε:

το όνομα που θέλουμε να εμφανίζεται στον λογαριασμό μας στο Amazon

#### το **e-mail** μας

τον μυστικό κωδικό που επιλέγουμε να έχουμε (password)

επαναλαμβάνουμε τον μυστικό κωδικό

Επιλέγουμε Create your Amazon account για δημιουργία νέου λογαριασμού

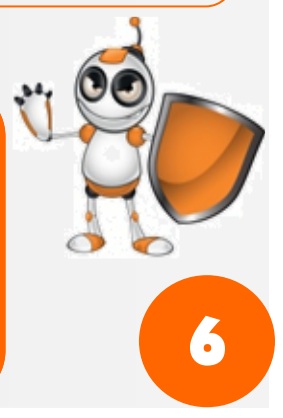

#### Στην οθόνη που ακολουθεί, η εφαρμογή πλοήγησης στο διαδίκτυο (π.χ. Chrome) θα μας ρωτήσει αν θέλουμε να απομνημονεύσει τον μυστικό κωδικό πρόσβασης στο

Amazon!

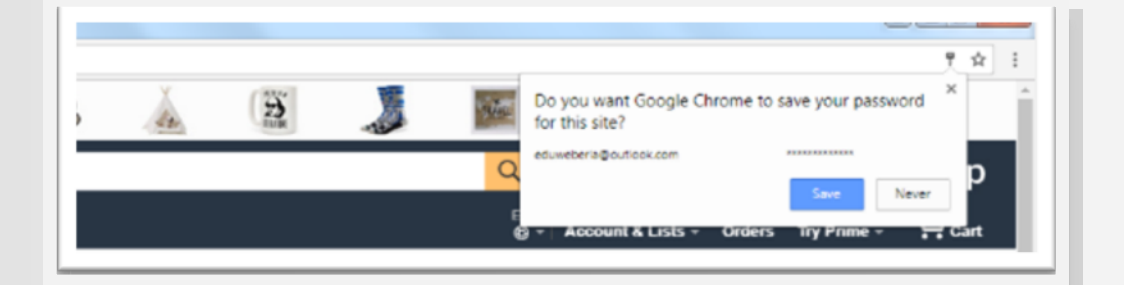

#### Προσοχή!

Αποφεύγουμε την απομνημόνευση κωδικών μας για διαδικτυακούς λογαριασμούς στο πρόγραμμα πλοήγησης στο διαδίκτυο (π.χ. Chrome)!

Στο τελικό στάδιο, έχουμε πλέον δημιουργήσει τον δικό μας λογαριασμό στο

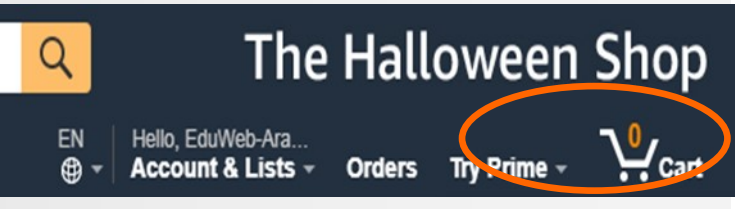

Amazon και μπορούμε να προχωρήσουμε σε αναζήτηση, αποθήκευση, παραγγελία, αγορά ή απλώς να προχωρήσουμε σε "screen shopping" αντί "window shopping"!

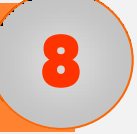

8

Για έξοδο από τον λογαριασμό μας επιλέγουμε Sign Out ανοίγοντας τις επιλογές κάτω από το Sign In μενού, όπως δείχνει η πιο κάτω οθόνη:

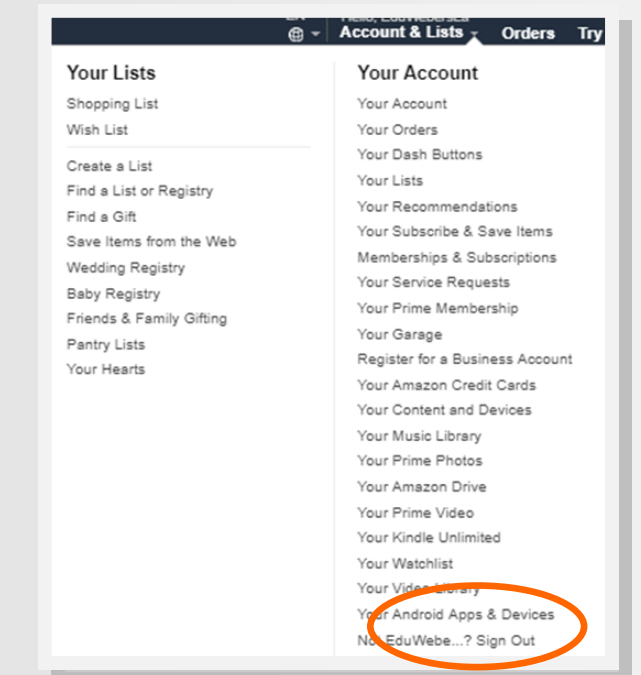

#### ΑΞΙΟΛΟΓΗΣΗ ΜΑΘΗΜΑΤΟΣ

| ΣΤΟΧΟΙ                                                                                                    | NAI | ΟΧΙ |
|----------------------------------------------------------------------------------------------------|-----|-----|
| Μπορώ να μεταφερθώ στην<br>ιστοσελίδα του Amazon;                                                               |     |     |
| Μπορώ να δημιουργήσω<br>λογαριασμό και να συνδεθώ<br>στον λογαριασμό μου;                                       |     |     |
| Έχω λάβει τα αναγκαία μέτρα<br>για να μην παραμείνουν<br>στοιχεία του μυστικού μου<br>κωδικού στον browser μου; |     |     |
| Μπορώ να αποσυνδεθώ από<br>τον λογαριασμό μου;                                                                  |     |     |

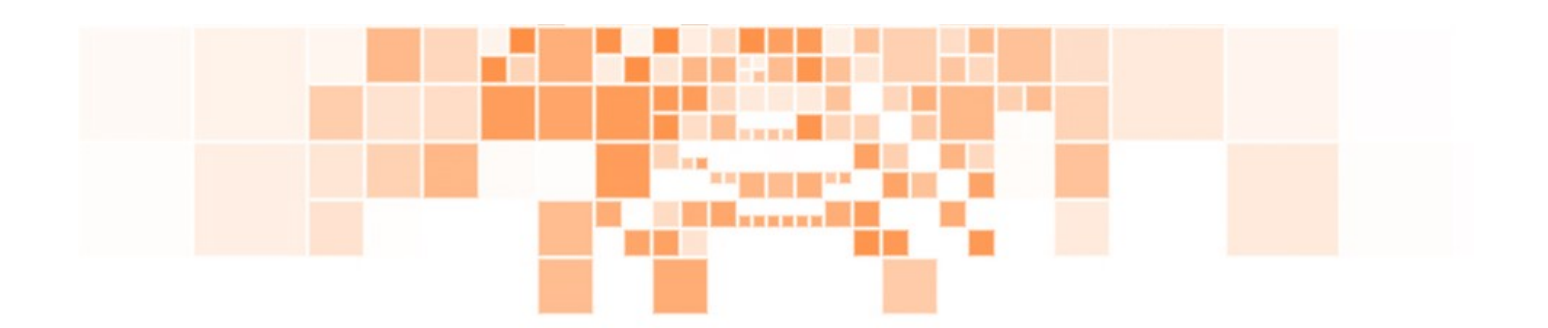

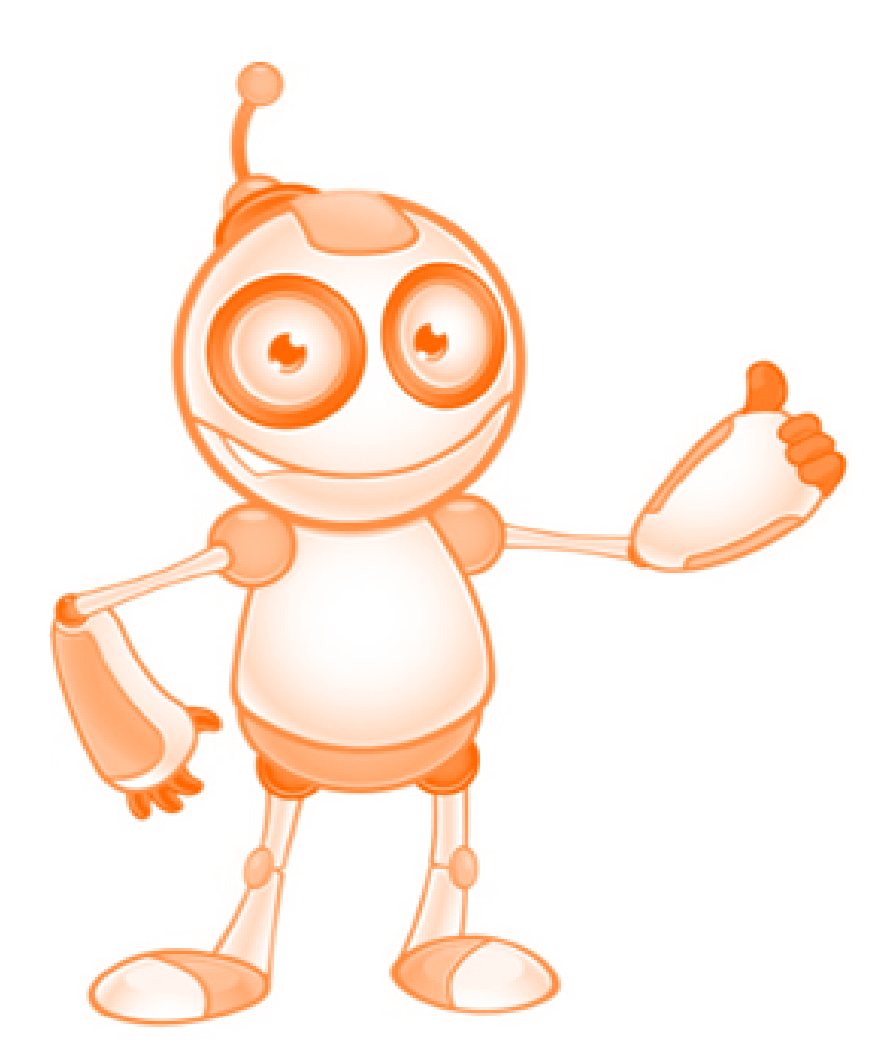

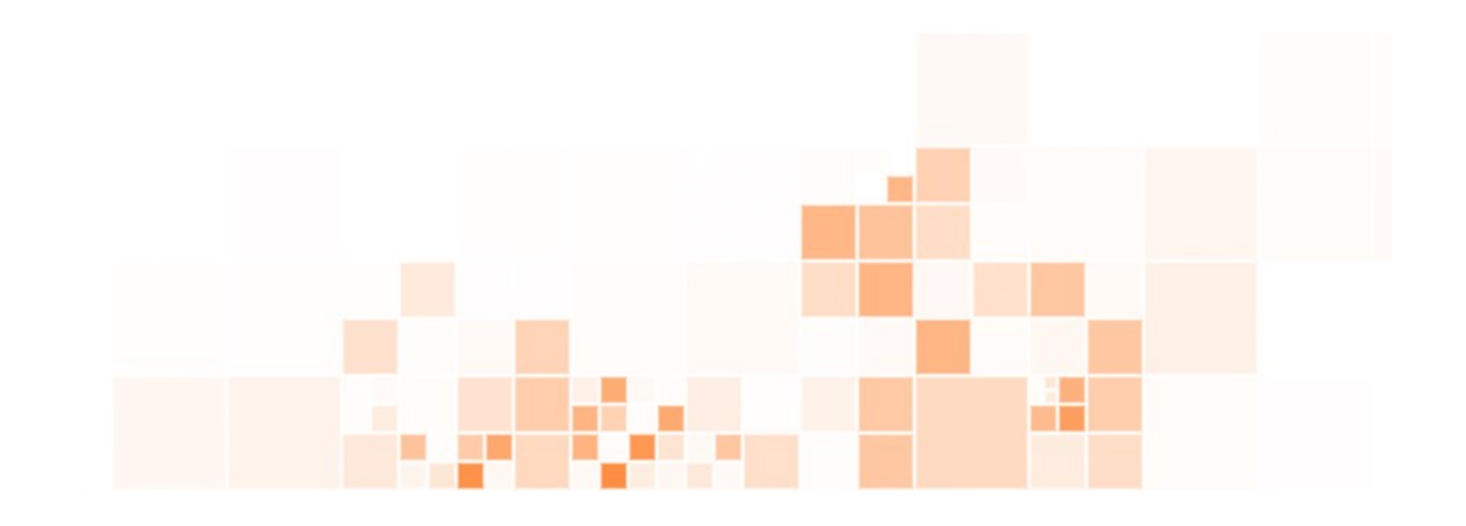